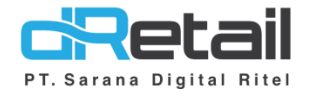

**Commercial Fee** 

(Android version 3.10.0)

- Guide Book

## PT Sarana Digital Ritel

Prepared By Elliniar

PT. Sarana Digital Ritel 29 September 2022

> Update Version 3.10.0 Commersial Fee

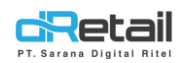

| Tanggal              | Version<br>Document         | Version<br>APK | Description    | Author   |
|----------------------|-----------------------------|----------------|----------------|----------|
| 29 September<br>2022 | Update<br>Version<br>3.10.0 | 3.10.0         | Commercial Fee | Elliniar |

## PT Sarana Digital Ritel

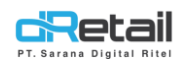

#### Daftar Isi

| DESKRIPSI                       | 4 |
|---------------------------------|---|
| 1. Commercial Fee               | 5 |
| Menu – Comm Fee                 | 5 |
| Dashboard - Receipt             | 7 |
| Dashboard – Sales by Order Type | 8 |
| Tablet                          | 9 |

## PT Sarana Digital Ritel

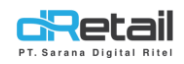

#### DESKRIPSI

Buku ini menjelaskan tentang penambahan fitur **Commercial Fee** pada aplikasi MPOS.

# PT Sarana Digital Ritel

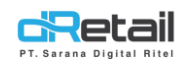

#### **1.** Commercial Fee

Fitur commercial fee ini di gunakan untuk menambahkan fee tambahan yang hanya berlaku pada online order, yang nanti nya persenan yang di atur tersebut akan masuk ke biaya tambahan untuk tipe order (online order yang di pilih).

#### Menu – Comm Fee

#### Step :

#### Login Web Admin – Menu – Comm Fee

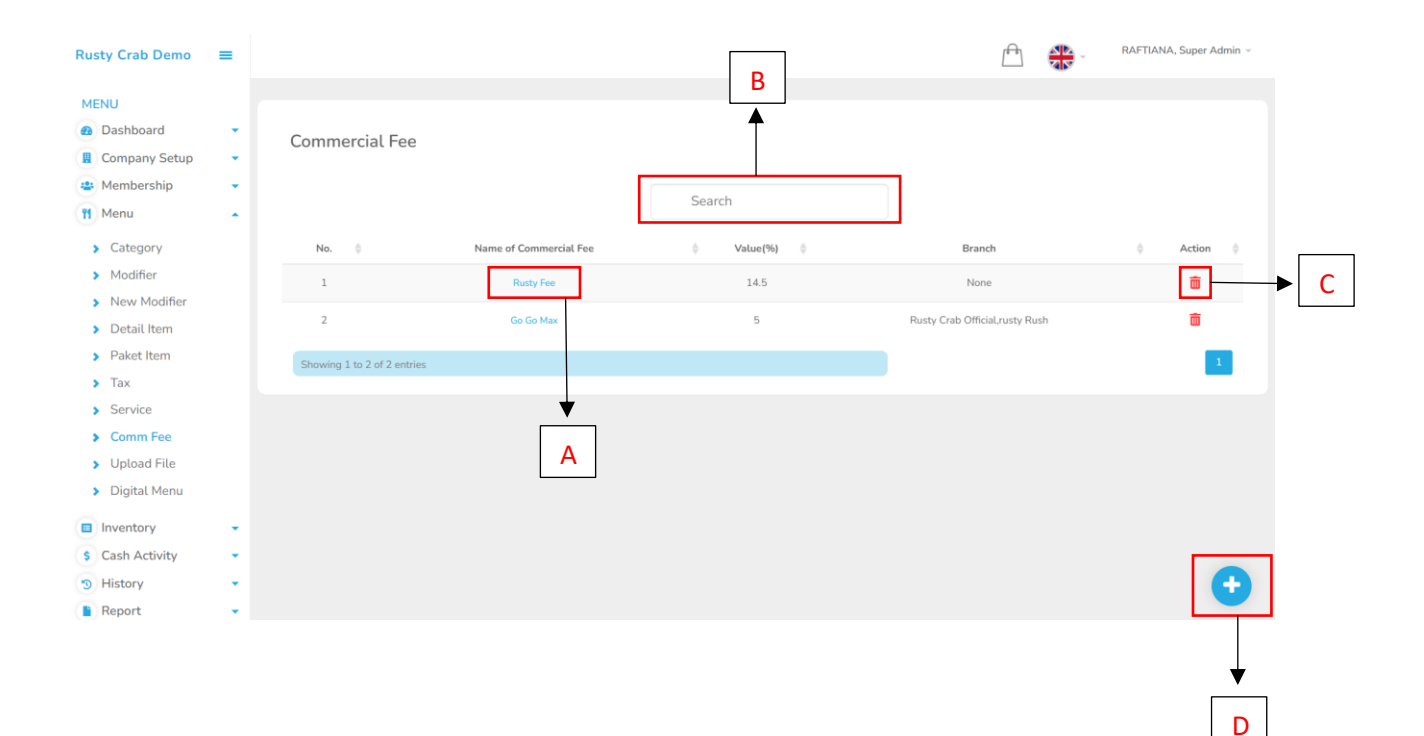

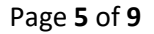

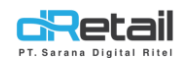

#### A. Nama Commercial Fee, (Digunakan untk edit data)

Dengan tampilan seperti di bawah ini :

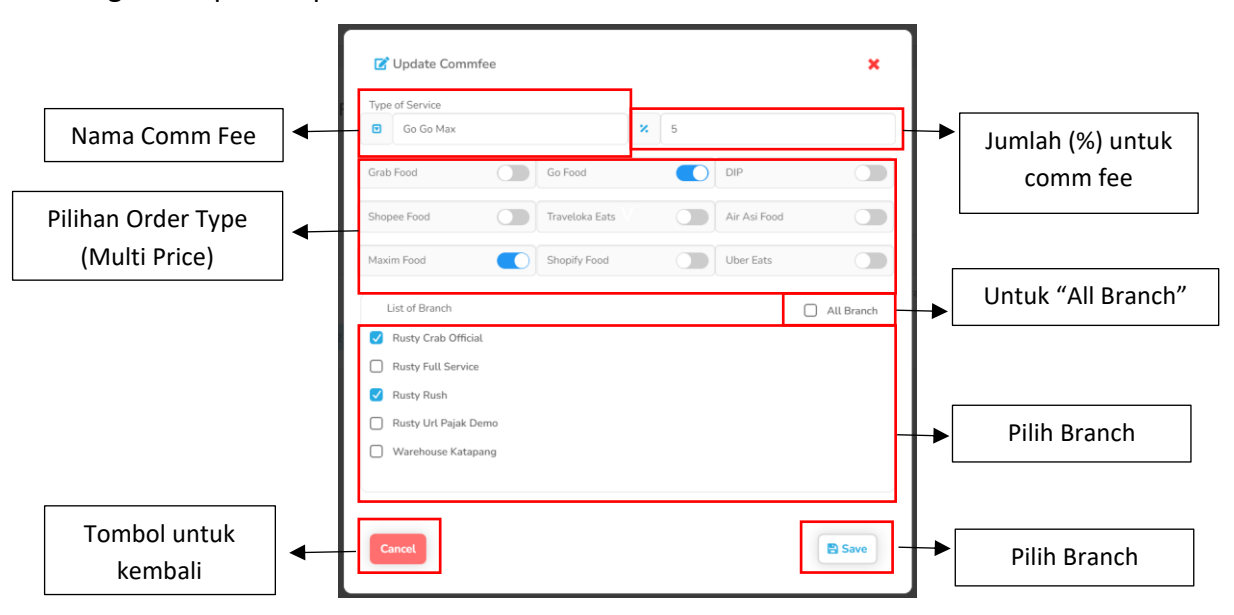

B. Search, Digunakan untuk mencari data commercial fee

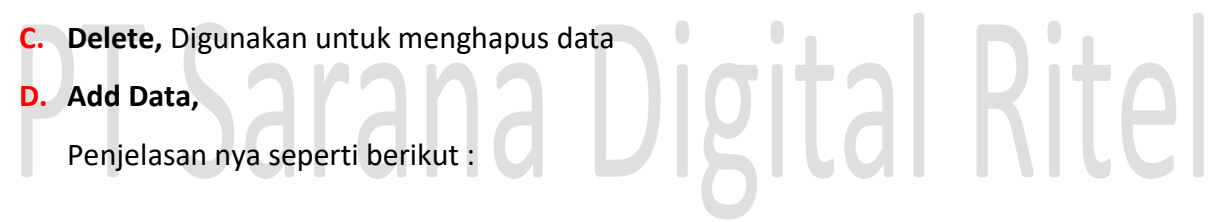

|   |                         |     | + Add Comm       | ercial Fee |              |        |               | ×          |    |                  |
|---|-------------------------|-----|------------------|------------|--------------|--------|---------------|------------|----|------------------|
|   | Nama Comm Fee           | ]∙┼ | Name of Commerci | al Fee     |              | × 0,00 |               |            | _↓ | Jumlah (%) untuk |
|   |                         | , I | Grab Food        |            | Go Food      |        | DIP           |            |    | comm fee         |
| I | Pilihan Order Type      |     | Shopee Food      |            | Traveloka Ea |        | Air Asia Food |            |    |                  |
|   | (Multi Price)           |     | Maxim Food       |            | Shopify Foo  |        | Uber Eats     |            |    |                  |
|   |                         |     | List of Branch   |            |              |        |               | All Branch |    | Untuk setting    |
|   |                         |     | Rusty Crab       | Official   |              |        |               |            |    | "All Branch"     |
|   |                         | - 1 | Rusty Full S     | ervice     |              |        |               |            |    |                  |
|   |                         | - 1 | Rusty Rush       |            |              |        |               |            |    |                  |
|   |                         | - 1 | Rusty Url Pa     | ajak Demo  |              |        |               |            |    | Pilih Branch     |
|   |                         | - 1 | Warehouse        | Katapang   |              |        |               |            |    |                  |
| Г |                         | - 1 |                  |            |              |        |               |            |    |                  |
|   | Tombol untuk<br>kembali | •   | Cancel           |            |              |        |               | Save       | ┢  | Pilih Branch     |

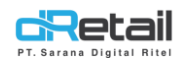

### **Dashboard - Receipt**

Pada versi ini, di tambahkan kolom "Comm Fee" pada Report "Receipt" untuk melengkapi data laporan.

| Y Crab Demo 🛛 🗮                                                                                                    |                                                                                                    |                                                                                                    |                                         |                                                                                                    |                                                                                                    | ৰাম                       |          |            |
|----------------------------------------------------------------------------------------------------|----------------------------------------------------------------------------------------------------|----------------------------------------------------------------------------------------------------|-----------------------------------------|----------------------------------------------------------------------------------------------------|----------------------------------------------------------------------------------------------------|---------------------------|----------|------------|
| U                                                                                                    |                                                                                                    |                                                                                                    |                                         |                                                                                                    |                                                                                                    |                           |          |            |
| ashboard                                                                                                    | 29/09/2022 - 29/09/2022                                                                                                    | 00:00 - 00:00                                                                                                    | () A                                    | ll Staff                                                                                           | All E                                                                                                    | Branch                    | <u>M</u> |            |
| Summary                                                                                                    |                                                                                                    |                                                                                                    |                                         |                                                                                                    |                                                                                                    |                           |          |            |
| Drilldown                                                                                                    |                                                                                                    |                                                                                                    |                                         |                                                                                                    |                                                                                                    |                           |          |            |
| Sales Summary                                                                                                    | All Receipt                                                                                                    | -\$-                                                                                                    | Sales                                   | <u> </u> \$                                                                                        | Void                                                                                                    | (t)                       |          |            |
| Sales Realtime                                                                                                    | 20                                                                                                    |                                                                                                    | 16                                      |                                                                                                    | 4                                                                                                    | Q2                        | )        |            |
| Sales by Item                                                                                                    |                                                                                                    |                                                                                                    |                                         |                                                                                                    |                                                                                                    |                           |          |            |
| Sales by Category                                                                                                    |                                                                                                    |                                                                                                    |                                         |                                                                                                    |                                                                                                    |                           |          | Klik untu  |
| Sales by Modifier                                                                                                    | Sales Receint                                                                                                    |                                                                                                    |                                         |                                                                                                    | PDF                                                                                                    | ↓ Free                    |          | tambah     |
| Promo & Voucher                                                                                                    | butes needpe                                                                                                    |                                                                                                    |                                         |                                                                                                    |                                                                                                    |                           |          |            |
| Services                                                                                                    | No. Receipt  Transaction                                                                                                    | Date 🚽 Cashier 🗄                                                                                                    | Payment Type 🍦 🛛 Type                   | Repayment Date                                                                                     | Net !                                                                                                    | . Kantu                   | m Fee    | KOIOM      |
| Taxes                                                                                                    | 00101008 2022-09-29 1                                                                                                    | 7:25:04 HANA                                                                                                    | Bukalapak Sale                          |                                                                                                    | 53.                                                                                                    | Kartu                     | _0       |            |
| Receipt                                                                                                    | 00109008V 2022-09-29 1                                                                                                    | 7:25:03 IZMYA DINDA                                                                                                    | Cash Void Item                          |                                                                                                    | -28. Nam                                                                                                    | a Pemilik                 | 0        |            |
| Void                                                                                                    | 00101004V 2022-09-29 1                                                                                                    | 7:23:03 HANA                                                                                                    | Bukalapak Void Item                     |                                                                                                    | -24 Reke                                                                                                    | ening                     | 0        |            |
| Sales by Employee                                                                                                    | 00101007 2022-09-29 1                                                                                                    | 7:22:05 HANA                                                                                                    | Pending Sale                            |                                                                                                    | 42. Nom                                                                                                    | or                        | Ditamb   | ahkan      |
| Sales by Settlement                                                                                                    | 00101006 2022-09-29 1                                                                                                    | 7:21:08 HANA                                                                                                    | Pending Sale                            |                                                                                                    | 40 Reke                                                                                                    | ening                     | Chackli  | t hav nada |
| Payment Type                                                                                                    | 00109009V 2022-09-29 1                                                                                                    | 7:12:47 IZMYA DINDA                                                                                                    | Cash Void Bill                          |                                                                                                    | -25. 🗹 Com                                                                                                    | m Fee                     |          |            |
| Sales by Branch                                                                                                    | 00109010V 2022-09-29 1                                                                                                    | 7:11:41 IZMYA DINDA                                                                                                    | Cash Void Item                          |                                                                                                    | -45.                                                                                                    |                           | parame   | ter kolom  |
|                                                                                                    | a second a la dita a                                                                                                    |                                                                                                    |                                         | //                                                                                                 |                                                                                                    |                           | _        |            |
| npilan ketika re                                                                                                    | eport sudah di ta                                                                                                    | ambahkan ko<br>o                                                                                                    | DIOM " COMM F                           | ee"                                                                                                | ll Branch                                                                                                    |                           |          |            |
| npilan ketika re<br>29/09/2022 - 29/09/2022<br>All Receipt<br>200                                                                                                    | eport sudah di ta                                                                                                    | ambahkan ko<br>©<br>Sales<br>16                                                                                                    | Diom " Comm F<br>All Staff              |                                                                                                    | IL Branch                                                                                                    |                           |          |            |
| npilan ketika re<br>29/09/2022 - 29/09/2022<br>All Receipt<br>Sales Receipt<br>No. Receipt Transact                                                                                                    | eport sudah di ta                                                                                                    | ambahkan ku<br>o<br>Sales<br>16                                                                                                    | Diom " Comm F<br>All Staff              | ee" At Voi<br>4                                                                                    | Il Branch                                                                                                    |                           |          |            |
| npilan ketika re<br>29/09/2022 - 29/09/2022<br>All Receipt<br>ales Receipt<br>No. Receipt Transact<br>00101008 2022-09-2                                                                                                    | eport sudah di ta                                                                                                    | ambahkan ku<br>o<br>Sales<br>16<br>Payment Type                                                                                                    | Diom " Comm F<br>All Staff              | ee"                                                                                                | IL Branch                                                                                                    | Excel •<br>Comm Fer<br>0  |          |            |
| npilan ketika re<br>29/09/2022 - 29/09/2022<br>All Receipt<br>All Receipt<br>No. Receipt<br>No. Receipt<br>00101008<br>2022-09-2<br>00109008V<br>2022-09-2                                                                                                    | eport sudah di ta                                                                                                    | ambahkan ko<br>sates<br>16<br>Payment Type                                                                                                    | Diom " Comm F<br>All Staff              | ee"                                                                                                | IL Branch<br>id<br>F<br>Tax • Total •<br>0 56.000<br>1.498 -31.000                                                                                                    | Excel  Comm Fee 0         |          |            |
| npilan ketika re<br>29/09/2022 - 29/09/2022<br>All Receipt<br>200<br>sales Receipt<br>No. Receipt Transact<br>00101008 2022-09-2<br>00109008V 2022-09-2<br>00101004V 2022-09-2                                                                                                    | eport sudah di ta<br>00:00 - 00:00<br>00:00 - 00:00<br>00:00<br>00:00<br>00:00<br>00:00<br>00:00<br>00:00<br>00:00<br>00:00<br>00:00 | ambahkan ko<br>sales<br>16<br>Payment Type<br>Bukalapak<br>Sukalapak v                                                                                                    | Diom " Comm F<br>All Staff              | ee" A                                                                                              | IL Branch<br>id<br>F<br>Tax ©<br>Total ©<br>0<br>56.000<br>1.498<br>-31.000<br>1.284<br>-27.000                                                                                                    | Excel  Comm Fee 0 0 0     |          |            |
| Npilan ketika re           29/09/2022 - 29/09/2022           20/09/2022 - 29/09/2022           All Receipt           200           sales Receipt           No. Receipt           00101008           2022-09-2           00101004           2022-09-2           00101004/           2022-09-2           00101004/           2022-09-2           00101004/           2022-09-2           00101004/           2022-09-2           00101004/           2022-09-2           00101004/                                                                                                    | eport sudah di ta<br>00:00 - 00:00<br>00:00 - 00:00<br>Cashier<br>9 17:25:04<br>9 17:25:03<br>1ZMYA DINDA<br>9 17:22:05<br>HANA                                                                                                    | ambahkan ku<br>satas<br>satas<br>fa<br>satas<br>fa<br>fa<br>fa<br>fa<br>fa<br>fa<br>fa<br>fa<br>fa<br>fa<br>fa<br>fa<br>fa                                                                                                    | Diom " Comm F<br>All Staff              | ee" A A                                                                                            | LL Branch<br>id<br>F<br>Tax ()<br>Total ()<br>0<br>56.000<br>1.498<br>-31.000<br>1.284<br>-27.000<br>0<br>42.000                                                                                                    | Excel  Comm Fee 0 0 0 0   |          |            |
| 29/09/2022 - 29/09/2022         29/09/2022 - 29/09/2022         All Receipt         200         Sales Receipt         No. Receipt         00101008         2022-09-2         00101004         2022-09-2         00101004         2022-09-2         00101004         2022-09-2         00101004         2022-09-2         00101004         2022-09-2         00101004         2022-09-2         00101004         2022-09-2         00101004         2022-09-2         00101004         2022-09-2         00101005         2022-09-2         00101004         2022-09-2         00101005         2022-09-2         00101006         2022-09-2         00101007         2022-09-2         00101007                                                                                                    | eport sudah di ta<br>00:00 - 00:00<br>00:00 - 00:00<br>Cashier<br>9 17:25:03<br>1ZMYA DINDA<br>9 17:22:05<br>HANA<br>9 17:22:05<br>HANA<br>9 17:22:05<br>HANA<br>9 17:22:05<br>1 ANA<br>9 17:22:05<br>1 ANA<br>1 ANA<br>1 ANA                                             | ambahkan ku<br>satus<br>satus | Diom " Comm F<br>All Staff              | ee" A A A A A A A A A A A A A A A A A A                                                            | UL Branch<br>id<br>id<br>F<br>Tax ♦ Total ♦<br>0 56.000<br>1.284 -27.000<br>0 42.000<br>0 40.000                                                                                                    | Excel  Comm Fee 0 0 0 0 0 |          |            |
| 29/09/2022 - 29/09/2022         29/09/2022 - 29/09/2022         All Receipt         200         Sales Receipt         No. Receipt         00101008         2022-09-2         00101004         2022-09-2         00101004         2022-09-2         00101004         2022-09-2         00101004         2022-09-2         00101004         2022-09-2         00101004         2022-09-2         00101004         2022-09-2         00101004         2022-09-2         00101004         2022-09-2         00101004         2022-09-2         00101004         2022-09-2         00101006         2022-09-2         00101006                                                                                                    | eport sudah di ta<br>0::00 - 00::00<br>0::00 - 00::00<br>0::00 - 00:                          | ambahkan ku<br>satus<br>satus | Diom " Comm F<br>All Staff<br>Las Staff | ee"<br>A<br>Voi<br>S<br>Net Sales<br>S<br>S<br>S<br>C<br>P<br>P<br>P<br>P<br>P<br>P<br>P<br>P<br>P | LL Branch<br>id<br>id<br>F<br>Tax • Total •<br>0 56.000<br>1.498 -31.000<br>0 42.000<br>0 40.000                                                                                                    | Excel •                   |          |            |
| 29/09/2022 - 29/09/2022         29/09/2022 - 29/09/2022         All Receipt         200         Sales Receipt         No. Receipt         00101008         2022-09-2         00101008         2022-09-2         00101004         2022-09-2         00101007         2022-09-2         00101007         2022-09-2         00101006         2022-09-2         00101007         2022-09-2         00101006         2022-09-2         00101007         2022-09-2         00101006         2022-09-2         00101007         2022-09-2         00101006         2022-09-2         00101007         2022-09-2         00101006         2022-09-2         00101007                                                                                                    | eport sudah di ta<br>0::00 - 00::00<br>0::00 - 00::00<br>0::00 - 00:                          | ambahkan ku<br>aku atapak<br>Payment Type<br>Bukatapak<br>Aku atapak<br>Pending<br>Pending<br>Aku atapak<br>Aku atapak                                                                                                    | Diom " Comm F<br>All Staff<br>Lasff     | ee"<br>A<br>Voi<br>C POP<br>Net Sales<br>POP<br>POP<br>A<br>A<br>A<br>A<br>A<br>A<br>A<br>A<br>A   | LL Branch<br>id<br>id<br>Tax • Total •<br>0 56.000<br>1.284 -27.000<br>0 40.000<br>1.139 -27.000                                                                                                    | Excel •                   |          |            |
| 29/09/2022 - 29/09/2022         29/09/2022 - 29/09/2022         All Receipt         200         All Receipt         200         Mo. Receipt         00101008         2022-09-2         00101008         2022-09-2         00101007         2022-09-2         00101007         2022-09-2         00101007         2022-09-2         00101007         2022-09-2         00101007         2022-09-2         00109009V         2022-09-2         00109009V         2022-09-2         00109009V         2022-09-2         00109009V         2022-09-2         00109009V         2022-09-2         00109009V         2022-09-2         00109009V         2022-09-2         00109009V                                                                                                    | cont sudah di ta         cont sudah di ta         cont sudah di ta         cont sudah di ta         cont sudah di ta         cont sudah di ta         cont sudah di ta         cont sudah di ta         cont sudah di ta         cont sudah di ta         cont sudah di ta         cont sudah di ta         cont sudah di ta         sudah di ta                                                                                                    | ambahkan ku<br>aku atapak<br>Payment Type<br>Bukatapak<br>Aku atapak<br>Pending<br>Pending<br>Cash<br>Aku atapak<br>Aku atapak<br>Aku                                                                                                    | Diom " Comm F<br>All Staff<br>Lasff     | ee"<br>A<br>A<br>A<br>A<br>A<br>A<br>A<br>A<br>A                                                   | LL Branch<br>id<br>id<br>Tax ()<br>1498<br>1284<br>1284<br>1284<br>1284<br>1280<br>1284<br>1280<br>1284<br>1280<br>1280<br>128 | Excel •                   |          |            |
| Npilan ketika re           29/09/2022 - 29/09/2022           29/09/2022 - 29/09/2022           All Receipt           200           alles Receipt           No. Receipt           00101008           2022-09-2           00101008           2022-09-2           00101004           2022-09-2           00101007           2022-09-2           00101004           2022-09-2           00101004           2022-09-2           00101006           2022-09-2           00109009V           2022-09-2           00109009V           2022-09-2           00109009V           2022-09-2           00109009V           2022-09-2           00109009V           2022-09-2           00109009V           2022-09-2           00109009V           2022-09-2           00109009V           2022-09-2           00109009V           2022-09-2           00109010V           2022-09-2 | eport sudah di ta<br>00:00 - 00:00<br>00:00 - 00:00<br>Cashier<br>9 17:25:04<br>9 17:25:03<br>9 17:25:03<br>9 17:25:03<br>9 17:25:03<br>9 17:25:03<br>9 17:25:03<br>9 17:25:03<br>9 17:21:08<br>HANA<br>9 17:21:08<br>HANA<br>9 17:11:41<br>IZMYA DINDA<br>9 17:11:41<br>IZMYA DINDA                                                                                                    | ambahkan ku<br>ababahkan ku<br>aba                                                                                                    | Diom " Comm F<br>All Staff<br>Lasff     | ee"<br>A<br>A<br>Voi<br>A<br>Voi<br>A<br>Voi<br>A<br>A<br>A<br>A<br>A<br>A<br>A<br>A<br>A          | LL Branch<br>id<br>id<br>F<br>Tax  I<br>1499<br>0<br>1498<br>-31.000<br>1.284<br>-27.000<br>0<br>42.000<br>0<br>42.000<br>0<br>42.000<br>0<br>42.000<br>0<br>42.000<br>0<br>42.000<br>0<br>42.000<br>0<br>42.000<br>0<br>42.000<br>0<br>42.000<br>0<br>42.000<br>0<br>42.000<br>0<br>42.000<br>1.399<br>-27.000<br>0<br>-35.000<br>1.399<br>-27.000<br>0<br>-35.000<br>-27.000<br>0<br>-35.000<br>-35.0000<br>-35.0000<br>-35.0000<br>-35.0000<br>-35.0000<br>-35.0000<br>-35.0000<br>-35.0000<br>-35.0000<br>-35.0000<br>-35.0000<br>-35.0000<br>-35.0000<br>-35.0000<br>-35.0000<br>-35.0000<br>-35.0000<br>-35.00000<br>-35.0000<br>-35.00000<br>-35.00000<br>-35.0000<br>-35.000000<br>-35.00000<br>-35.00000<br>-35.00000000<br>-35.00000                                                                                                    | Excel •                   |          |            |

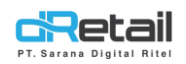

### Dashboard – Sales by Order Type

Pada versi ini, di tambahkan kolom "Comm Fee" pada Report "Sales by Order Type" untuk melengkapi data laporan.

| Sales by Order Type<br>Order Type 🔺 | Payment Transaction     | Payment Amount      | All Transar                        | ction > | PDF Excel                    | Klik untu<br>tambah<br>kolom                                                                     |
|-------------------------------------|-------------------------|---------------------|------------------------------------|---------|------------------------------|--------------------------------------------------------------------------------------------------|
| DINE IN                             | 19                      | 1.366.000           | 1.321.702                          | 57      | 0 Average Sales              |                                                                                                  |
| TAKE AWAY                           | 2                       | 0                   | 45.000                             | 1       | 0 Service                    |                                                                                                  |
| st Provious 🗲 1                     | > Next Last             |                     |                                    |         | Delivery     Tax     Commfee | Ditambahkan<br>Checklist box pada<br>parameter kolom<br>untuk penambaha<br>kolom <b>Comm Fee</b> |
| Gales by Order Type<br>Order Type 🔺 | Payment Transaction 🛛 🍦 | Payment Amount  🍦 🛛 | All Transa<br>tem Sales 🔶 Item Sol | ction > | PDF 🔀 Exce                   | a 🔶                                                                                              |
| DINE IN                             | 19                      | 1.366.000           | 1.321.702 57                       | 0       | 4.250                        |                                                                                                  |
| TAKE AWAY                           | 2                       | 0                   | 45.000 1                           | 0       | 0                            | 0                                                                                                |
| it Previous 🔇 🚺                     | > Next Last             |                     |                                    |         | _                            | 0                                                                                                |

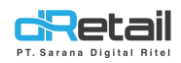

### Tablet

Maka pada tablet akan terlihat bahwa "Biaya Komersial" Ter Apply 5% sesuai dengan yang telah di atur di web admin

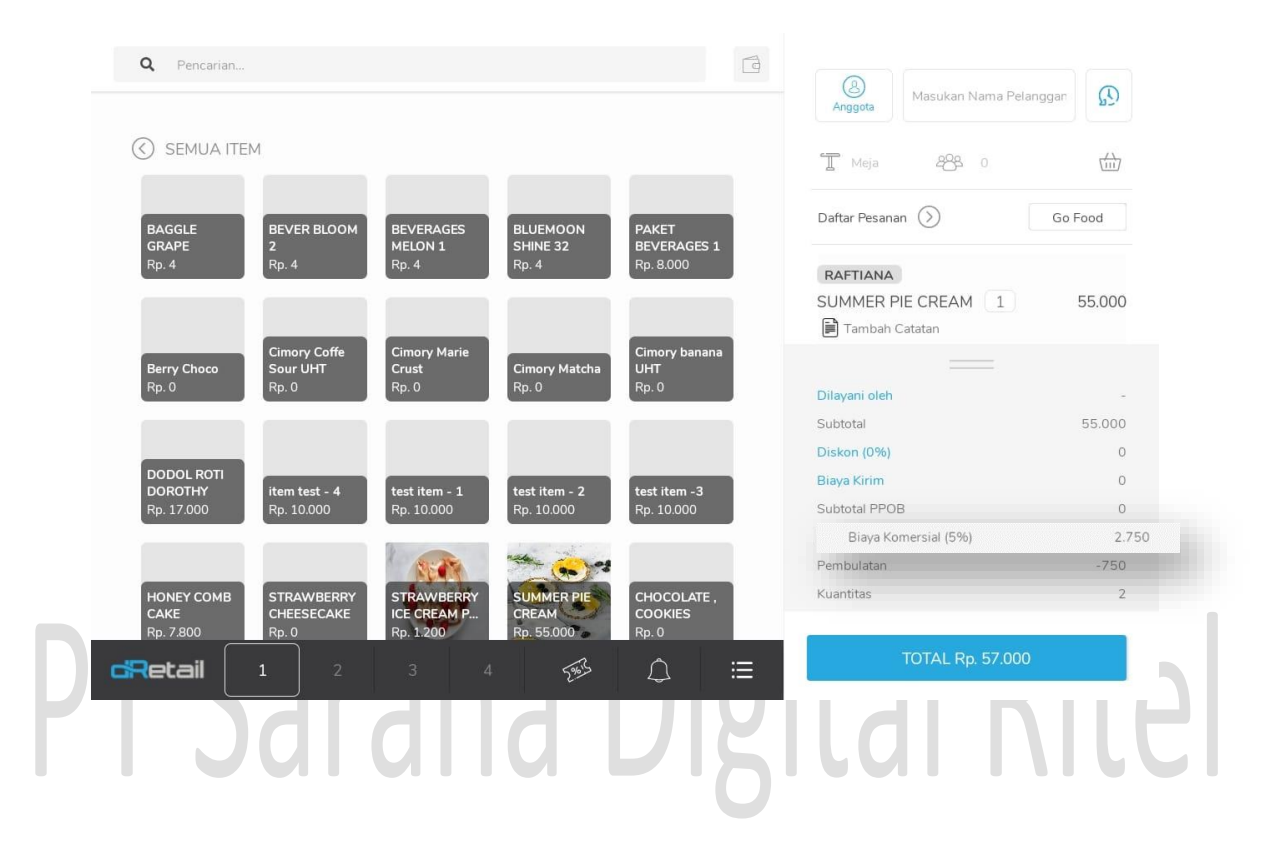